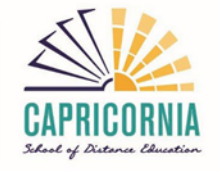

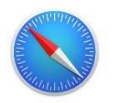

## How to clear the cache in Safari

If you want to delete the browser cache in Safari, you can do that quickly with a keyboard shortcut or through the developer menu.

## Apple makes it easy: Deleting Safari's Browser cache through a keyboard shortcut

The fastest way to clear your cache is to use following shortcut: [CMD] + [ALT] + [E].

## Clearing the cache through the developer menu

You can also enable a developer menu in Safari to enable several professional options. To display the developer menu:

- 1. Select the first item "Safari" in the main menu and from the drop-down the item "Preferences..."
- 2. A popup opens. Click on the tab "Advanced".
- 3. Check the option "Show Develop menu in menu bar" at the bottom. Now you should see a new menu item in the main menu named "Develop".
- 4. If you click on the menu item "Develop" you can select "Empty Caches" from the submenu items.
- 5. Reload the site.

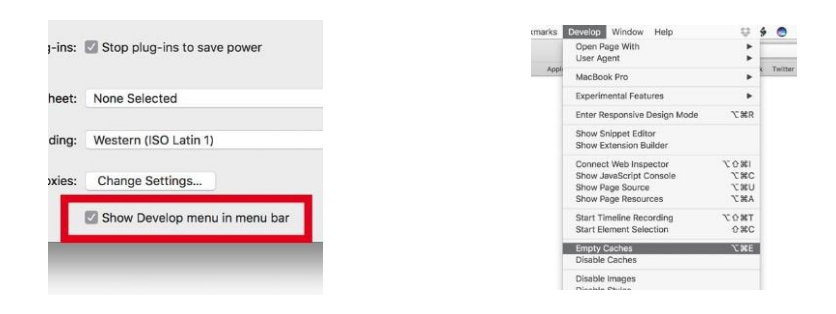

Once you complete above steps your browser will need to Allow cookies for QLearn and Collaborate Ultra.

## Allow cookies for LMS URLs in Safari

- 1. In *Settings* you select the Safari app.
- 2. Go to the **Privacy & Security** section.
- 3. Turn off the option for **Prevent cross-site tracking**.